1. Acesse o sistema de inscrições pelo site da SBIS, em sbis.org.br/inscricoes-cbis-2022

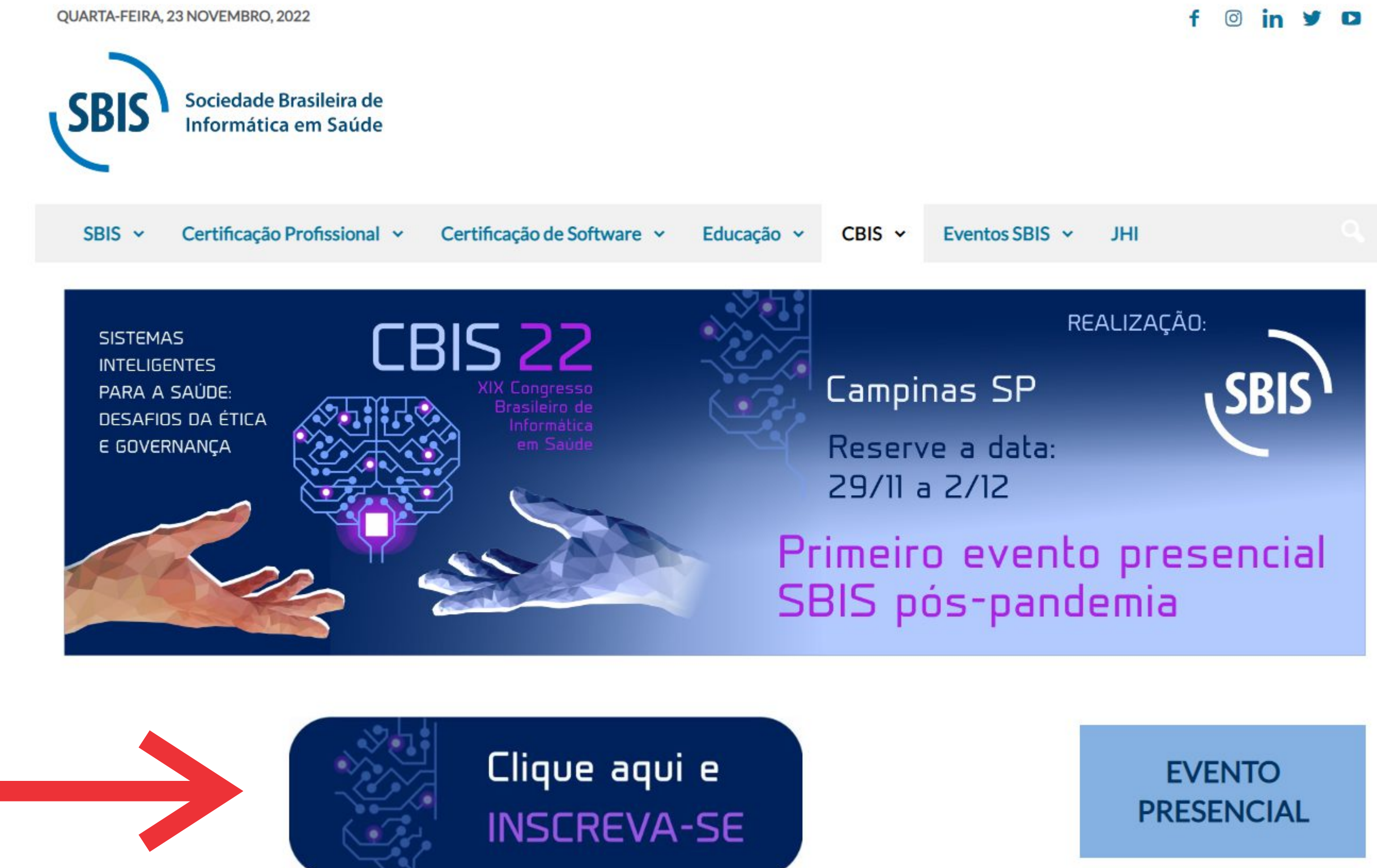

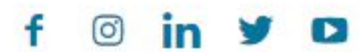

Sobre o Congresso

2. Acesso o Painel do Participante.

# SBIS

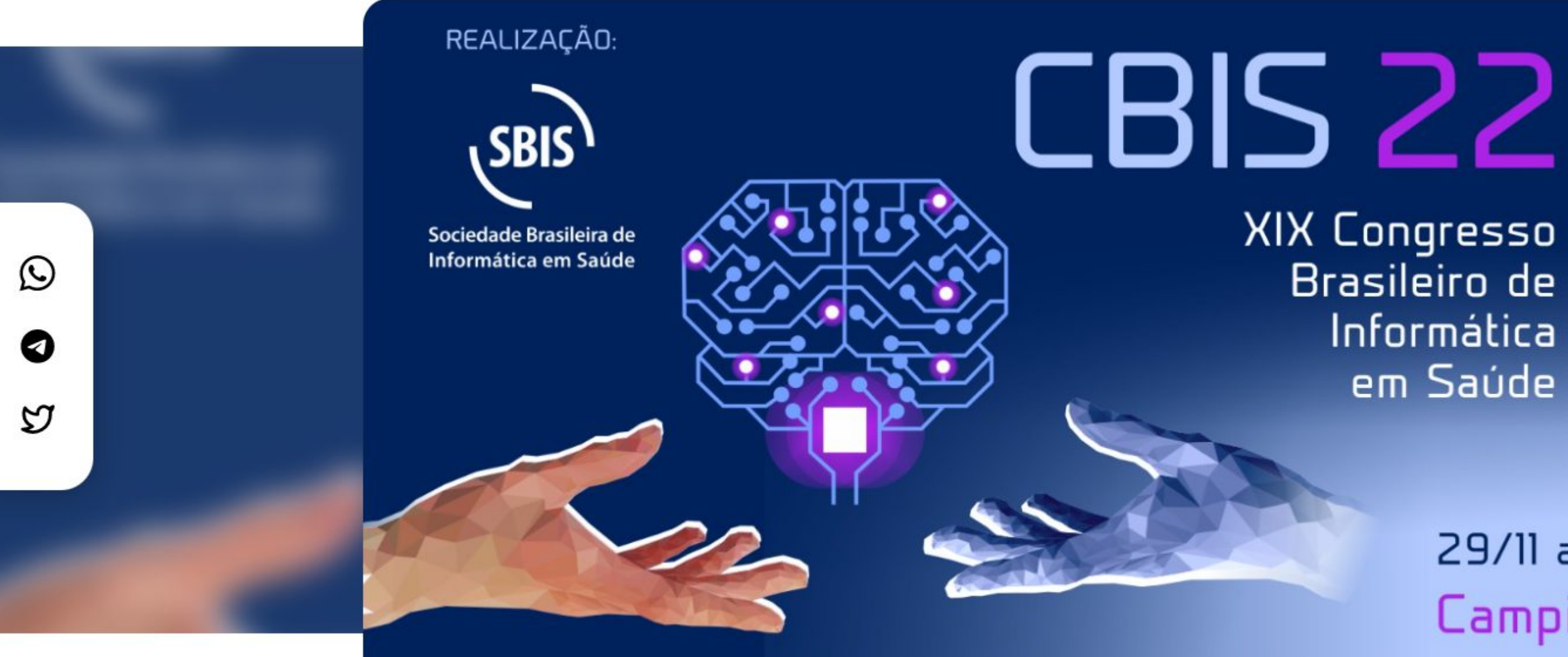

### CBIS 2022 - XIX Congresso Brasileiro de Informática em Saúde

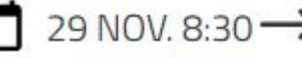

☐ 29 NOV. 8:30 → 2 DEZ. 18:00

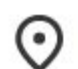

Evento Presencial em Centro de Convenções Expo D. Pedro - Campinas/SP

Painel do Participante

Brasileiro de Informática em Saúde

## 29/11 a 2/12 Campinas SP

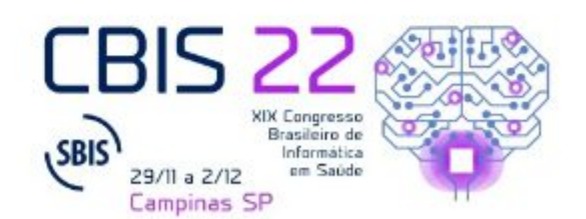

INSCREVA-SE AQUI!

3. Após realizar o login, acesse o menu Programação > Escolher Atividades.

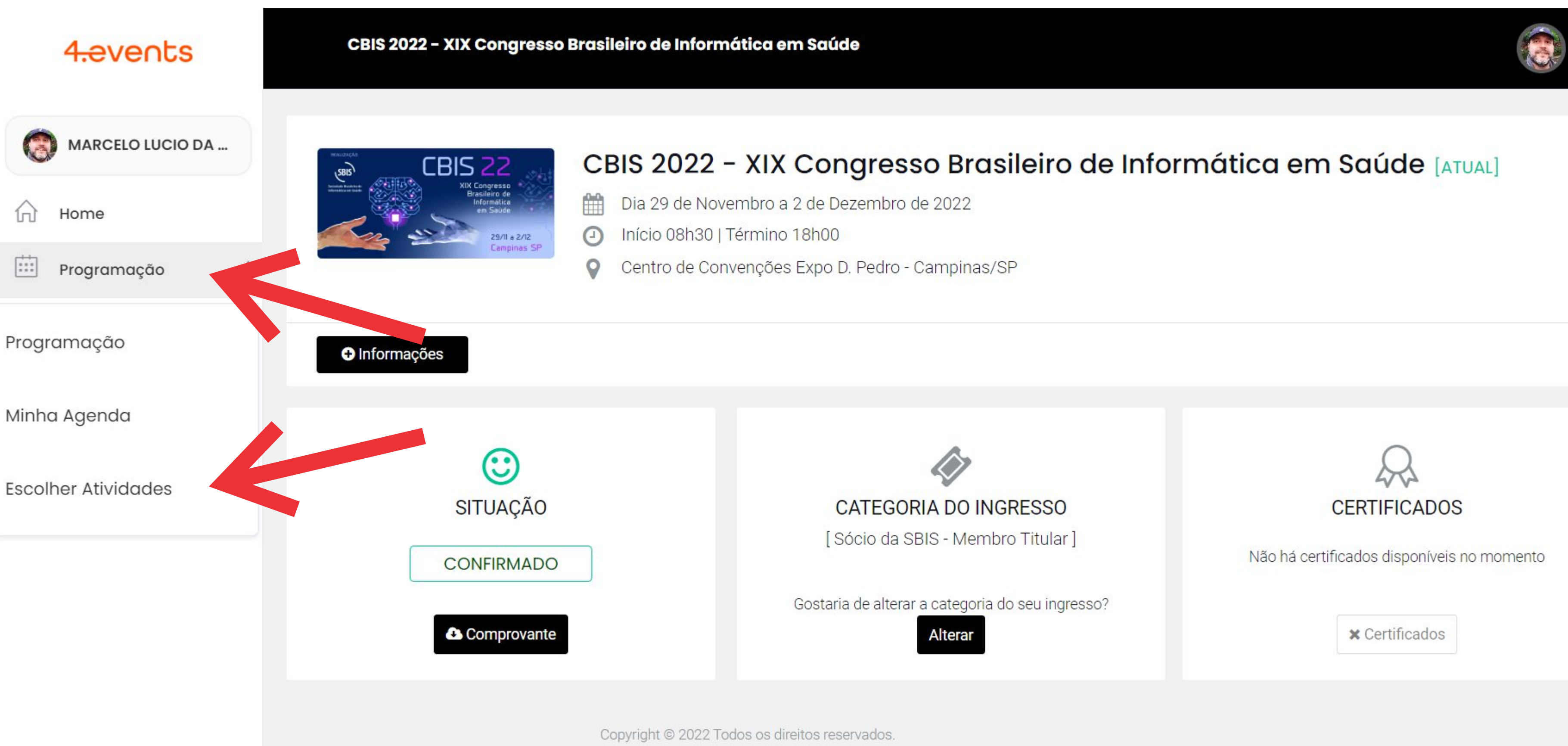

javascript:;

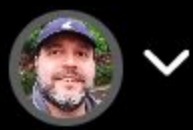

4. Escolha as atividades nas quais deseja se inscrever.

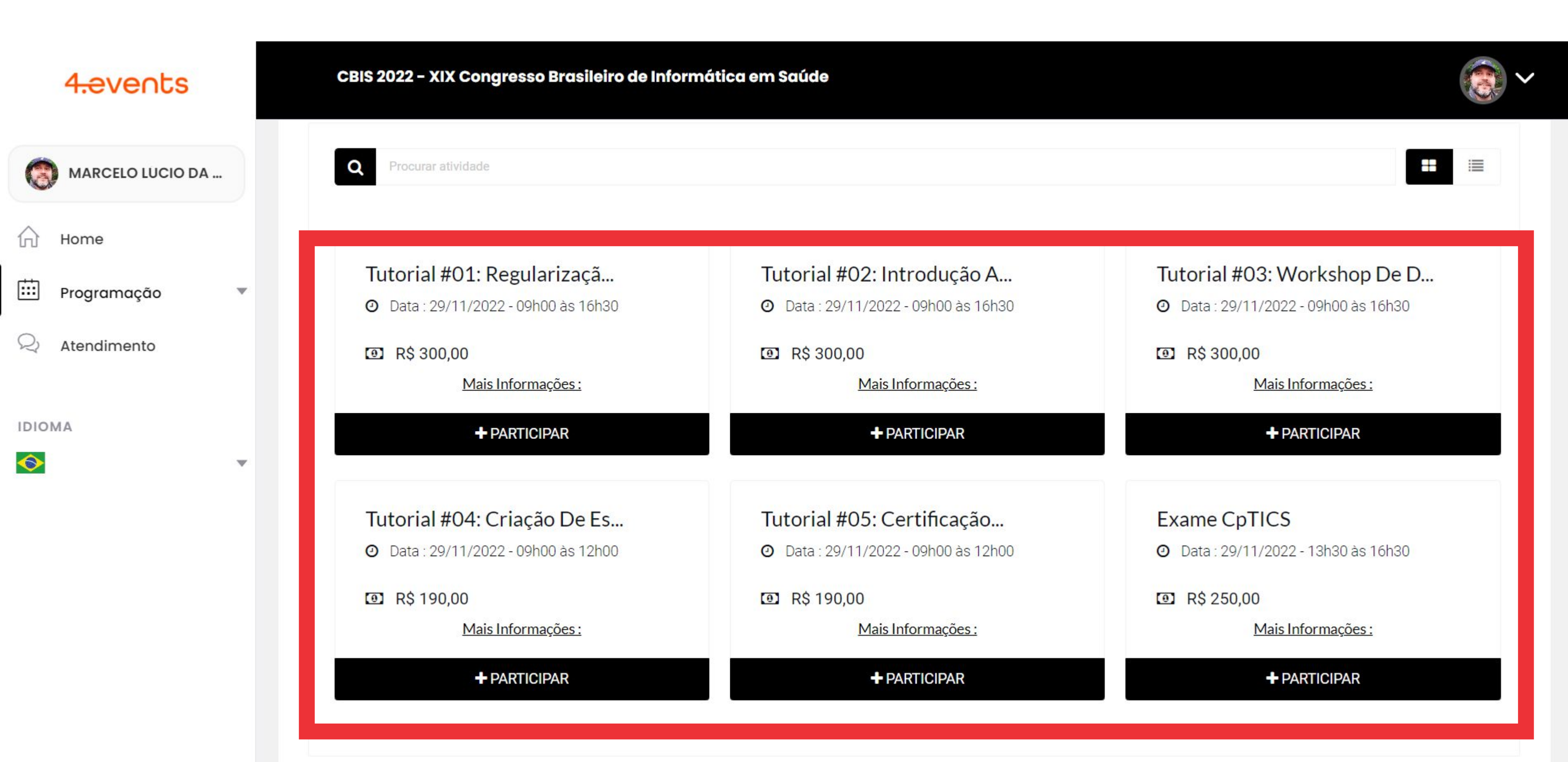

### 5. Após selecionar as atividades, clique em FINALIZAR.

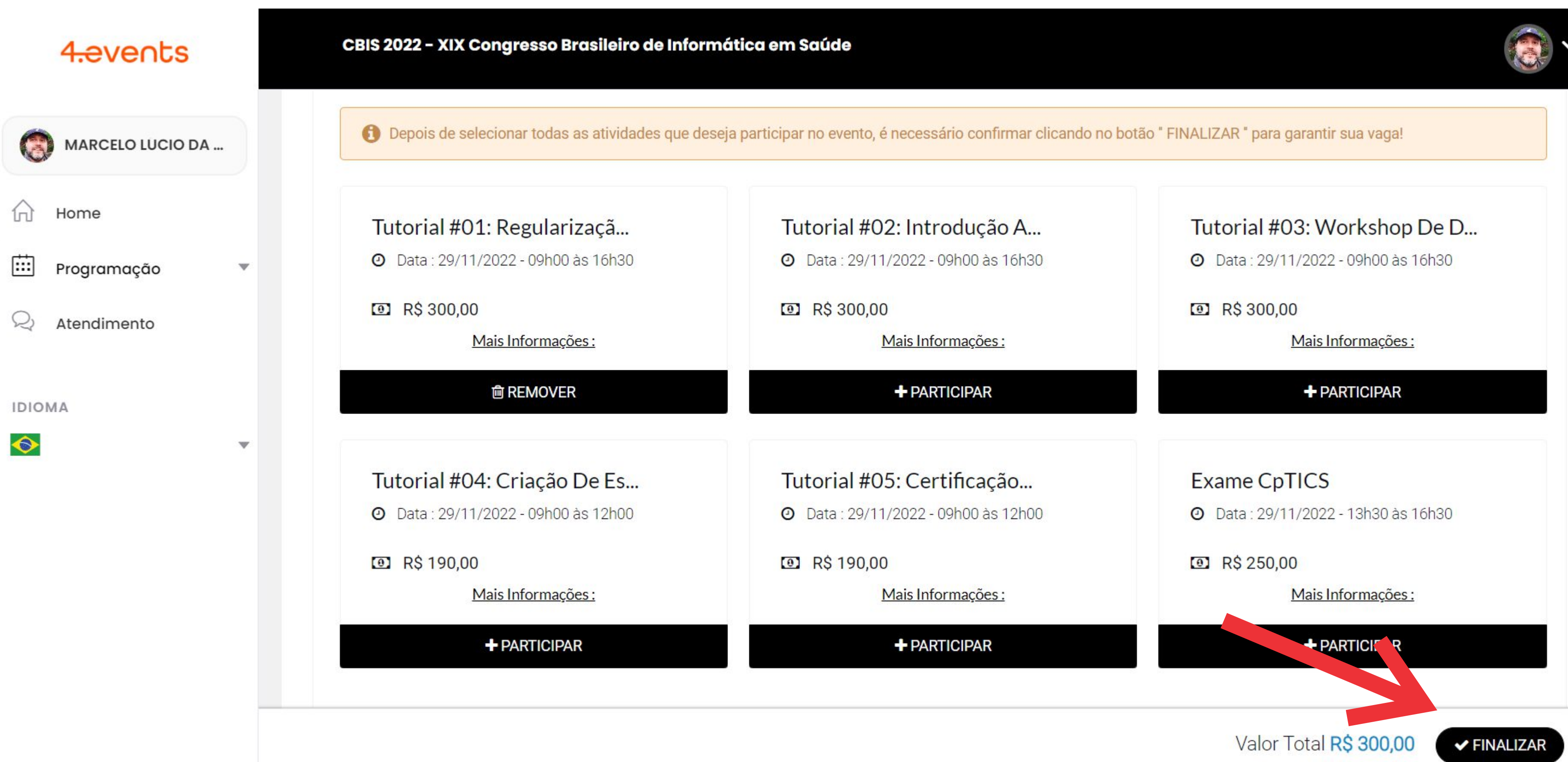

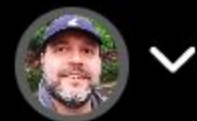

6. Selecione a forma de pagamento, preencha os respectivos dados e clique em Efetuar Pagamento no final da página.

| Primeiro Nome do titular do cartão       | Sobrenome do titular do cartão |
|------------------------------------------|--------------------------------|
| Primeiro nome                            | Sobrenome                      |
| CEP* (Buscar CEP)                        |                                |
| ex: 00000-000                            |                                |
| Logradouro *                             | Número *                       |
| ex: Rua Paraguai                         | ex: 12345                      |
| Complemento                              | Bairro *                       |
| ex: Apartamento 20                       | ex: Jardim Europa              |
| Cidade *                                 | Estado *                       |
| ex: Santo André                          | ~                              |
| Parcelas                                 |                                |
| Escolher Parcelamento: À Vista - R\$ 300 | 0,00 sem juros 🗸 🗸 🗸           |

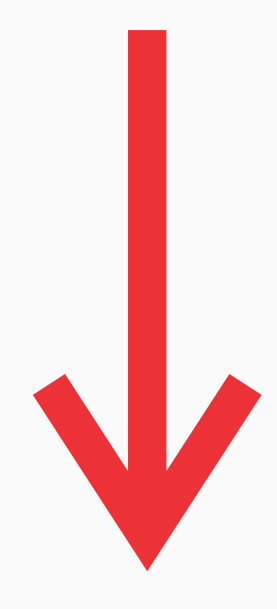

### 🖃 Efetuar pagamento

\* Nenhuma informação inserida aqui será armazenada neste site.

7. Após efetuado o pagamento, consulte as suas atividades inscritas no menu Programação > Minha Agenda. No menu Home você poderá acessar outras informações sobre a sua participação no congresso.

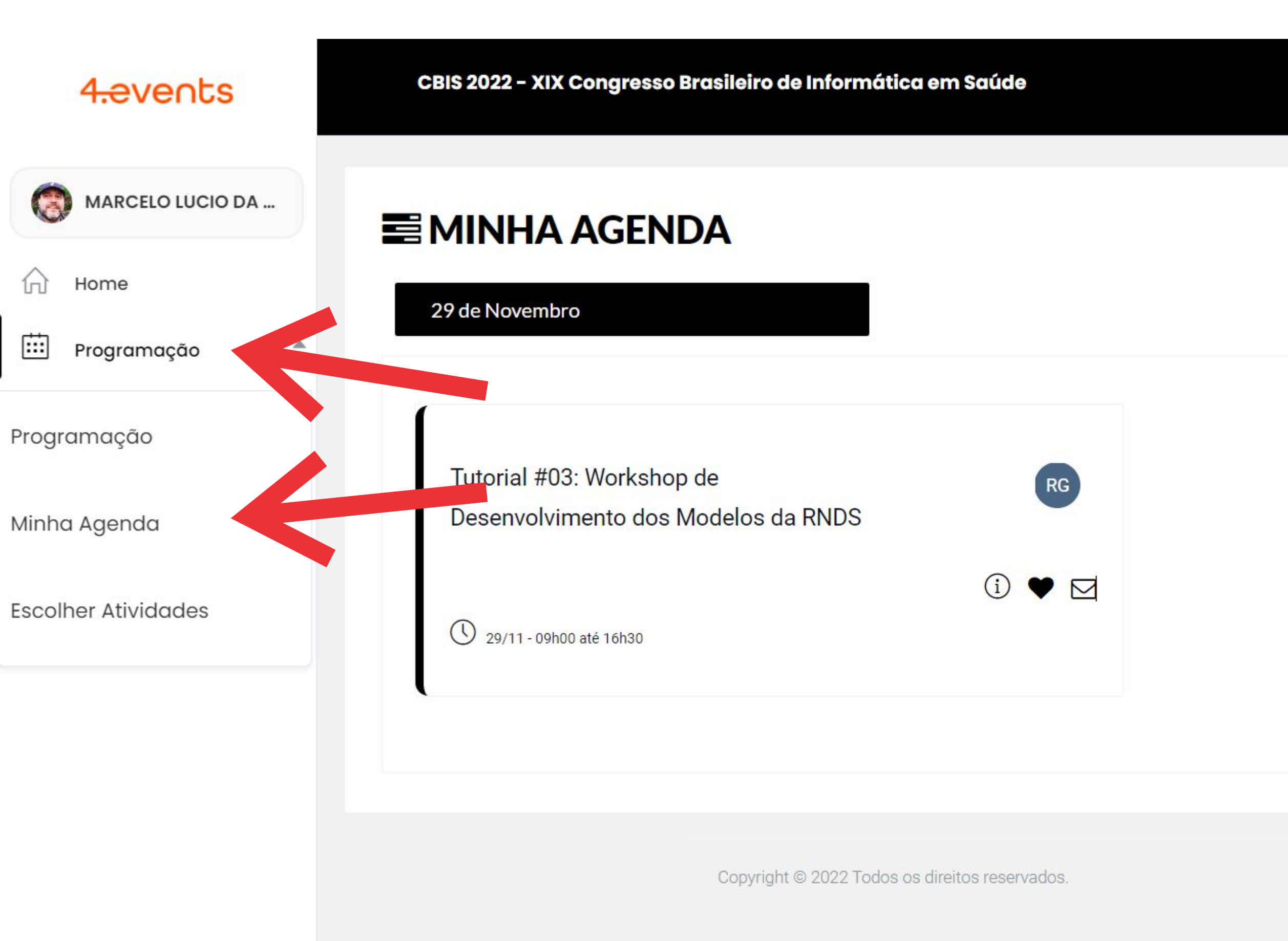

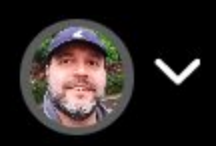

Q

Pesquisar...